1. 首先先啓動藍芽,請在桌面上點選藍芽,選擇藍芽管理員

點選"撥接上網",選擇您的手機,先選擇配對裝置

#### 配對後再選擇"連線"

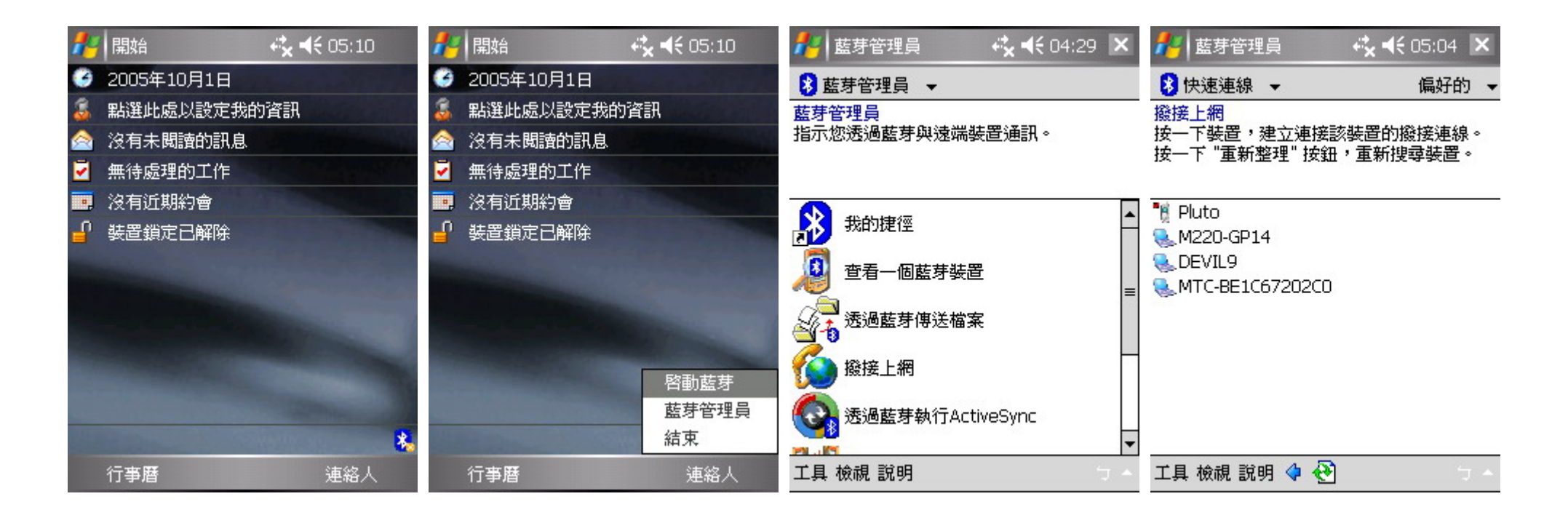

#### 在"藍芽撥接連線設定" 輸入電話號碼 \*99#

## 按下"進階的",在"撥號選項"裏取消掉"撥號前等待撥號音"(不選取)

然後在"額外的撥號指令"裏輸入 <u>+cgdcont=1,"IP","internet","",0,0</u>

| 🏄 藍芽管理員 💦 🧞 📢 12:06 🗙                                      | 🏄 登入到伺服器 🛛 🥰 📢 12:09                                                                                                    | 🯄 藍芽管理員 🛛 👯 📢 12:07 ok        | 🯄 藍芽管理員 💦 👯 12:07 🛛 ok            |
|------------------------------------------------------------|----------------------------------------------------------------------------------------------------|-------------------------------|-----------------------------------|
| 💈 快速連線 ▾ 偏好的 ▾                                             |                                                                                                    | 藍芽撥接連線設定                      | 藍芽撥接連線設定                          |
| 撥接上網<br>按一下裝置,建立連接該裝置的撥接連線。<br>按一下"重新整理"按鈕,重新搜尋裝置。         | 撥接上網<br>按一下裝置,建立連接該裝置的撥接連線。<br>連線到                                                                                                    | 連線名稱:  經由 'Pluto' 撥接    電話號碼: | 連線名稱: 經由 'Pluto' 撥接<br>電話號碼: *99# |
| ▶ 00:11:9F<br>▲ 00:10:60<br>② 00:03:C9<br>配對裝置<br>刪除<br>屬性 | Pluto      連線 '撥接上網' 服務      「直線 '撥接上網' 服務      Esc ケ カ ヽ 、 坐 ヽ ・ Y 万 马 儿 、 ◆      Tab 友 太 《 山 イ P ー ご 、 ク ! ?      Shift П 3 ラ く 戸 ち × さ え た 。      Ctrl 匚 为 厂 丁 回 ム 山 世 ヌ 乙 ←      注 篇 答 주 | 取消 道階的                        | 取消 進階的                            |
| 工具 檢視 說明 💠 🔁                                               | 工具 檢視 說明 🗘 🔁                                                                                                    | Ċ                             | ý                                 |

### 按下 OK 關閉進階選項

再按一次 OK 完成藍芽撥接連線設定

在登入到伺服器的畫面,不需要輸入使用者名稱/密碼/網域,直接按下"確定"即可

這時候你就會看到網路正在連線中,連線成功後會改變成顯示連線時間,你也可以隨時選擇中斷連線

#### 然後你就已經連結到網際網路 可以使用 MSN 聊天 IE 瀏覽網頁 Outlook 收發信件

| 🯄 藍芽管理員 🧼 📢 12:08 ok             | 🦺 藍芽管理員 🥀 📢 12:07 ok | 🏄 登入到伺服器 🛛 🥰 📢 12:09 | 🏄 藍芽管理員 🛛 🔛 🗮 ◀€ 12:10 🗙    |
|----------------------------------|----------------------|----------------------|-----------------------------|
| 連線內容                             | 藍芽撥接連線設定             | 登入網路                 |                             |
| ✔ 如果 120 秒内未能接通,即取消撥             | 連線名稱: 經由 'Pluto' 撥接  | 資源:DUN Connection    | ま<br>型で在連線到: DUN Connection |
| □ 撥號前等候撥號音                       | 電話號碼: *99#           | 使用者名稱:               | 氪使用: IVT BT Modem VCOM8:    |
| 等候信用卡聲音 0 秒                      | 取消 進階的               | 密碼:                  | 正在撥號: *99#                  |
| 額外的撥號指令:<br>                     |                      | 網域:                  |                             |
| +Lgacont-1, 1P , Internet , ,0,0 |                      | 🔛 儲存密碼               |                             |
|                                  |                      | 確定取消                 |                             |
|                                  |                      |                      |                             |
|                                  |                      |                      |                             |
| 連接埠設定 撥號選項                       |                      |                      |                             |
| ۲<br>ر                           | Ţ                    | ۲<br>ر               | 工具 檢視 說明 💠 👘 🕤 🔶            |

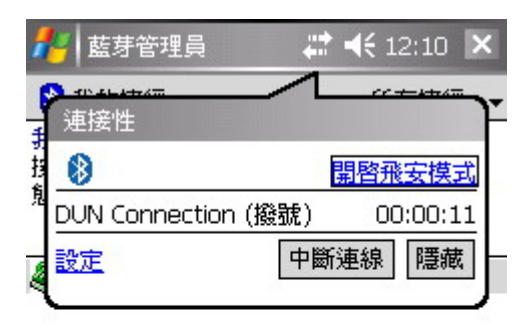

#### 工具 檢視 說明 💠

#### 2. 斷線後或藍芽裝置關閉後 請依照下面的步驟從新連線

首先先啓動藍芽,請在桌面上點選藍芽,選擇藍芽管理員,進入"我的捷徑"

直接點擊"經由 XXXX 撥接"

在登入到伺服器的畫面,不需要輸入使用者名稱/密碼/網域,直接按下"確定"即可

這時候你就會看到網路正在連線中,連線成功後會改變成顯示連線時間,你也可以隨時選擇中斷連線

然後你就已經連結到網際網路 可以使用 MSN 聊天 IE 瀏覽網頁 Outlook 收發信件

請勿從系統的 "開始>>設定>>連線>>連線>>網際網路設定" 來啓動藍芽GPRS網路連線

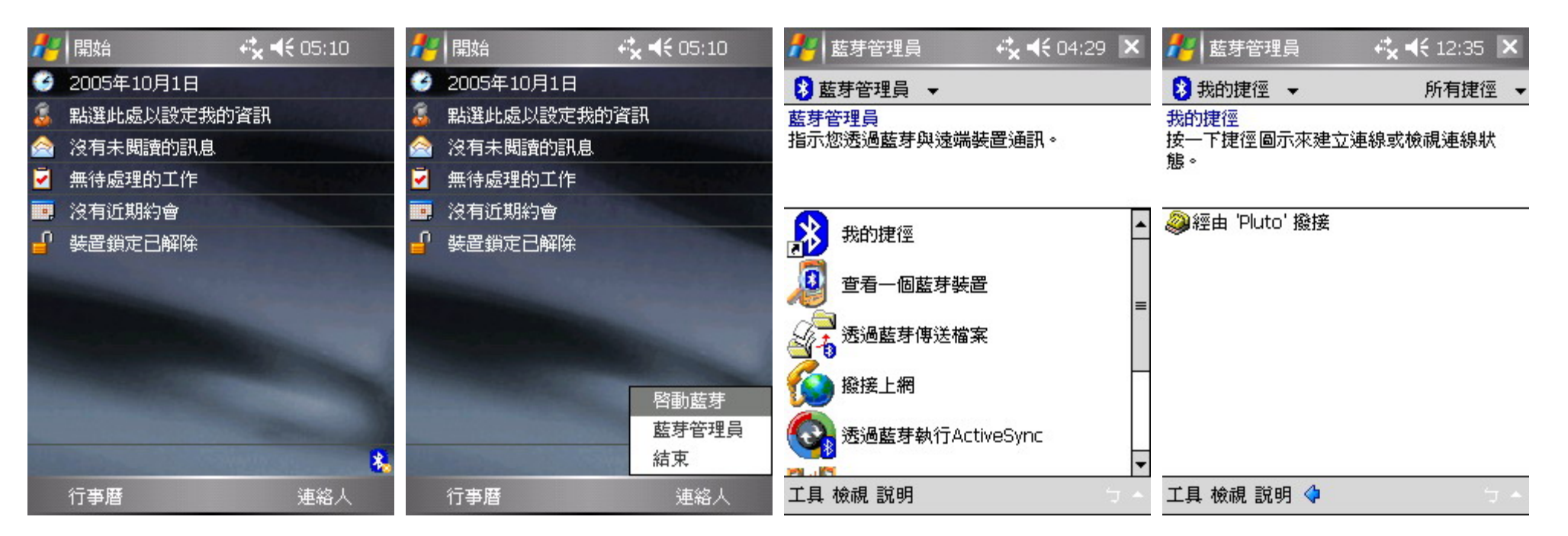

| 🏄 登入到伺服器 🛛 🥰 📢 12:09                                         | 🦺 登入到伺服器 🛛 🦂 📢 12:09 | 💤 藍芽管理員 🛛 🛤 🕂 12:10 🗙        | 🏄 藍芽管理員 🛛 🗱 📢 12:10 🗙                   |
|--------------------------------------------------------------|----------------------|------------------------------|-----------------------------------------|
| 💈 快速連線 🖌 偏好的 🗸                                               | 登入網路                 |                              |                                         |
| 撥接上網<br>按一下裝置,建立連接該裝置的撥接連線。                                  | 資源:DUN Connection    | ま<br>型 正在連線到: DUN Connection | 我 · · · · · · · · · · · · · · · · · · · |
| 連線到                                                          | 使用者名稱:               | 氪使用: IVT BT Modem VCOM8:     | 和<br>DUN Connection (撥號) 00:00:11       |
| Pluto                                                        | 密碼:                  | 正在撥號: *99#                   | 2 設定 中斷連線 隱藏 -                          |
| (連線 '撥接上網' 服務                                                | 網域:                  |                              | •                                       |
| 9                                                            | 🔄 儲存密碼               |                              |                                         |
|                                                              | 確定取消                 |                              |                                         |
| Esc ケ 友 マ ト 里 ィー Y 牙 子 ル 、 争<br>Tabl タ 太 ペ リ チ ロ ー て へ ち ! ? | ]                    |                              |                                         |
|                                                              |                      |                              |                                         |
| <u>注英符全</u> ↓↓↑←→                                            |                      |                              |                                         |
| 工具 檢視 説明 💠 🕙 👘 🥆                                             | 7                    | 工具 檢視 説明 🔷 👘 🕤 🔶             | 工具 檢視 説明 💠 👘 🕤 🖕                        |

3. 如果您要修改網路連線設定值

請在藍芽管理員的"我的捷徑",選擇你要修改的連線,顯示其"屬性" 按下"進階...",您就可以修改電話號碼及其它設定,修改完成後請按下 OK 離開

# 請勿修改連線設定在系統的"開始>>設定>>連線>>連線>>網際網路設定"

| 🏄 藍芽管理員 🛛 🗱 📢 12:11 🗙       | 🏄 藍芽管理員 💦 🗱 📢 12:11 ok         | 🯄 藍芽管理員 🛛 🗱 📢 12:11 ok | 🯄 藍芽管理員 💦 🗰 🗱 📢 12:11 🛛 ok        |
|-----------------------------|--------------------------------|------------------------|-----------------------------------|
| 😵 我的捷徑 👻 所有捷徑 👻             | 捷徑屬性                           | 藍芽撥接連線設定               | 連線內容                              |
| 我的捷徑                        | 經由 'Pluto' 撥接                  | 電話號碼: *99#             | ☑ 如果 120 秒內未能接通,即取消撥              |
| 12-1121空画小木建立建称动版成建成机<br>態。 | <b>装置名稿:</b> Pluto             | 取消 進階的                 | 🗌 撥號前等候撥號音                        |
| XXX 經由 'Pluto' 撥接<br>狀態     | <b>装置地址:</b> 00:11:9F:7D:1E:B2 |                        | 等候信用卡聲音 🛛 秒                       |
|                             | <b>服務:</b> Dial-Up Networking  |                        | 額外的撥號指令:                          |
| 中斷連線                        | 「預設捷徑                          |                        | +cgdcont=1,"IP","internet","",0,0 |
| J#91任                       |                                |                        |                                   |
|                             |                                |                        |                                   |
|                             |                                |                        |                                   |
|                             |                                |                        |                                   |
|                             | 進階 取消                          |                        | 連接埠設定 撥號選項                        |
| 工具 檢視 說明 💠 👘 🕤 🔸            |                                | Ţ                      | Ţ                                 |